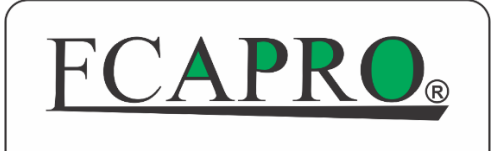

Environmental Monitoring System

# HƯỚNG DẪN SỬ DỤNG ECA-GPIs4.2THs

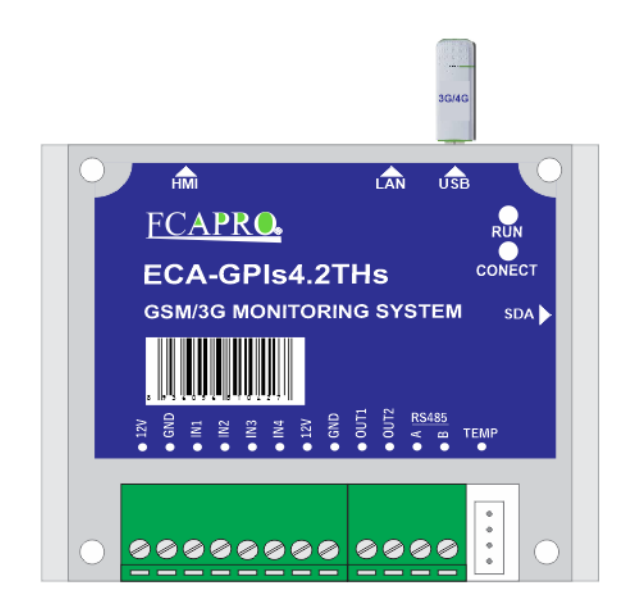

### CÔNG TY TNHH ỨNG DỤNG PHÁT TRIỂN CÔNG NGHỆ ECAPRO

Trụ sở chính : LK02-24, KĐT Mới Phú Lương - P. Phú La - Q. Hà Đông - Hà Nội
 Văn phòng ĐD: 53/181/14 Đường Số 4, Khu Phố 5, Phường Bình Hưng Hoà B, Quận Bình Tân, Thành Phố Hồ Chí Minh

**3. Showroom và bảo hành tại TPHCM:** 53/181/14 Đường Số 4, Khu Phố 5, Phường Bình Hưng Hoà B, Quận Bình Tân, Thành Phố Hồ Chí Minh

#### Tel: (0246) 325 1889, (0283) 767 0640, (0283) 973 6610

Website: www.ecapro.com.vn || Mail: ecapro.co.ltd@gmail.com || Hotline: 0987736048

# MỤC LỤC

| I. TÔNG QUAN VỀ THIẾT BỊ4                                                 |
|---------------------------------------------------------------------------|
| 1.1. Thông số thiết bị4                                                   |
| 1.2. Thao tác để khởi động thiết bị6                                      |
| 1.3. Ứng dụng của thiết bị7                                               |
| 2. KẾT NỐI VỚI THIẾT BỊ NGOẠI VI                                          |
| 2.1. Kết nối với các đầu vào (Digital Input)8                             |
| 2.2. Kết nối với các đầu ra (Digital Output)8                             |
| 2.3. Màn hình ECA-LCD4209                                                 |
| 2.4. Kết nối với module Seneca Z4AI10                                     |
| Cài đặt bộ trung tâm ECA-GPIs4.2THs kết nối module Z4AI12                 |
| 2.5. Kết nối với data logger ECA-GPIs6.6DA13                              |
| 2.5.1. Cài đặt bộ ECA-GPIs4.2THs truyền dữ liệu lên Cloud server          |
| 2.5.2. Cài đặt bộ data logger ECA-GPIs6.6DA đọc dữ liệu từ Cloud server14 |
| III. SỬ DỤNG VỚI WEB SERVER15                                             |
| 3.1. Giao diện màn hình Home16                                            |
| 3.2. Giao diện History Trend16                                            |
| 3.3. Giao diện History Data17                                             |
| 3.4. Giao diện Data Alarm17                                               |
| 3.5. Giao diện Modbus RTU Setting18                                       |
| 3.6. Giao diện Calibration Setting19                                      |
| 3.7. Giao diện IO Setting                                                 |
| 3.8. Giao diện Network Setting                                            |
| 4.4. Kết nối với module Seneca Z4AI23                                     |

### I. TỔNG QUAN VỀ THIẾT BỊ

### 1.1. Thông số thiết bị

ECA-GPIs4.2THs là thiết bị chuyên dụng dùng để giám sát và điều khiển nhiệt độ, độ ẩm, truyền dữ liệu trong các hệ thống quan trắc nước thải, nước mặt, nước ngầm, khí thải, không khí xung quanh...

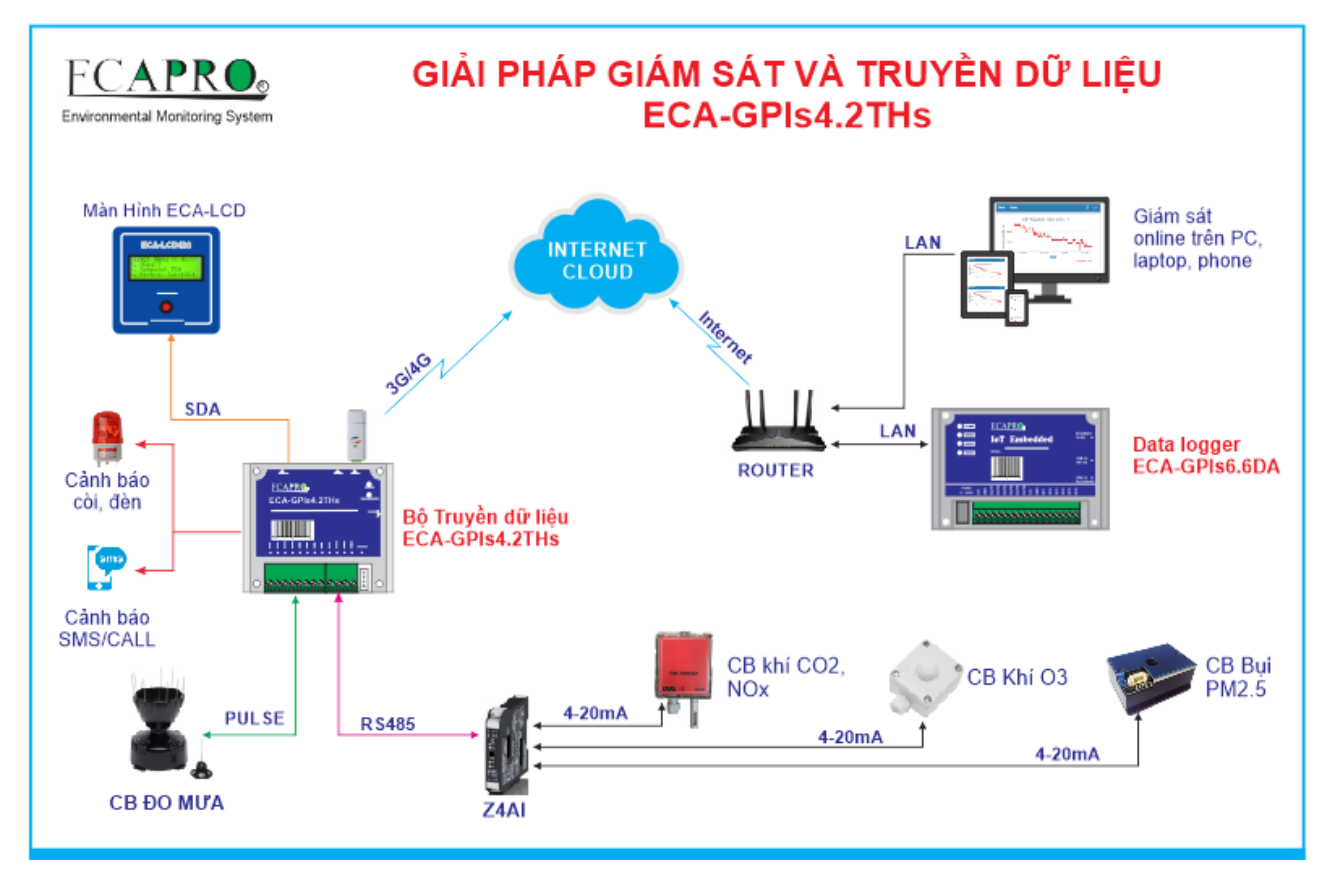

Thiết bị có 4 lối vào cảnh báo (Digital Input) dùng để giám sát nguồn điện lưới, báo khói, báo nhiệt gia tăng, báo chuyển động hồng ngoại, báo đột nhập, báo có nước,....Ngoài ra, chân Input 1 còn dùng để đo xung cảm biến đo mưa.

Thiết bị có 2 lối ra điều khiển (Digital Output) dùng để điều khiển loa còi đèn khi có báo động, điều khiển điều hoà, quạt, máy hút ẩm,....

Thiết bị tích hợp sẵn một cổng Ethernet dùng để kết nối với mạng máy tính, internet và email.

Thiết bị tích hợp sẵn một cổng USB2.0 dùng để kết nối với USB 3G để gửi tin nhắn SMS khi xảy ra báo động, kết nối mạng 3G.

Cổng SDA dùng để kết nối với module ECA-LCD420 để xem các giá trị đo của thiết bị.

Cổng TEMP dùng để kết nối với 2 cảm biến ECA-Temp1 đo nhiệt độ hoặc kết nối với 1 cảm biến ECA-SHT71 đo nhiệt độ, độ ẩm. Các cảm biến dài tối đa 8m.

#### Thông số kỹ thuật:

| Kích thước     | 115 x 90x 40 mm                                       |
|----------------|-------------------------------------------------------|
| Khối lượng     | 200g                                                  |
| Nguồn cấp      | 12VDC                                                 |
| Chip xử lý     | SOC 600MHz                                            |
| RAM            | 512MB                                                 |
| ROM            | 16GB                                                  |
| Hệ điều hành   | Linux                                                 |
| Đầu vào số     | 4                                                     |
| Đầu ra số      | 2                                                     |
| Cổng kết nối   | 1x USB2.0,<br>1x RJ45 tốc độ 100Mbps,<br>1x RS485     |
| Giao thức mạng | WEB, HTTP, SMTP, FTP, Modbus TCP,<br>Socket TCP, MQTT |

1.2. Thao tác để khởi động thiết bị

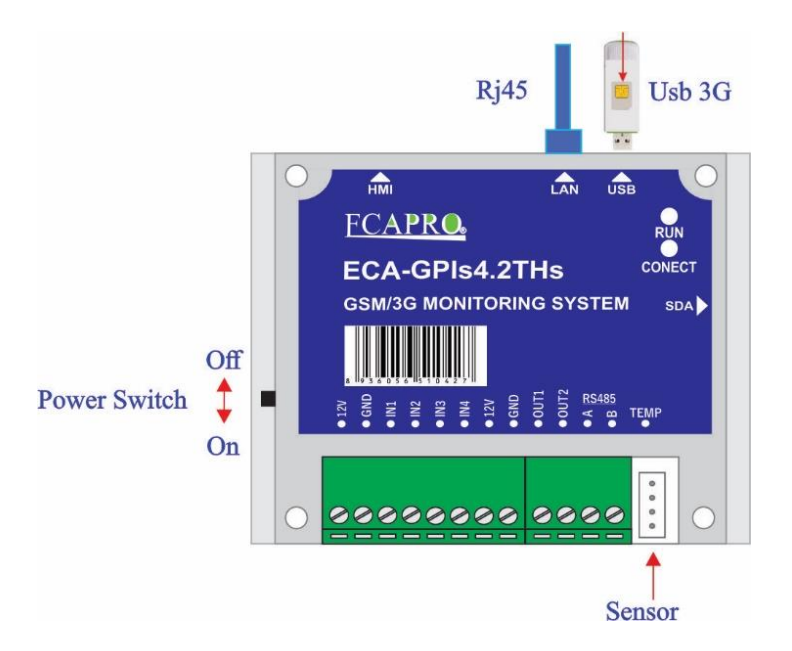

- Cấp nguồn điện 12VDC vào chân 12V và GND trên thiết bị.
- Cắm cảm biến đo nhiệt độ, độ ẩm: ECA-Temp1, ECA-SHT71 vào cổng TEMP.
- Cắm USB 3G đã gắn sim vào cổng USB.
- Cắm dây mạng RJ45 vào cổng LAN.
- Cắm dây kết nối màn hình ECA-LCD420 vào cổng SDA.
- Bật công tắc nguồn.
- Đợi khoảng 60s để thiết bị ECA-GPIs4.2THs khởi động.

- Khi nghe tiếng tít tít, đèn RUN trên thiết bị sáng nhấp nháy thì thiết bị đã sẵn sàng hoạt động.

(\*) Đèn CON (Connect): sáng nhấp nháy báo hiệu thiết bị đã kết nối cảm biến.

# 1.3. Ứng dụng của thiết bị

| Ứng dụng                                                                                                   | Truyền thông                                                                                                    | Cảm biến và Module                                                                                                    |
|----------------------------------------------------------------------------------------------------|----------------------------------------------------------------------------------------------------|----------------------------------------------------------------------------------------------------|
| Úng dụng cho giám sát<br>nhiệt độ, độ ẩm kho thuốc,<br>tủ thuốc, tủ vacxin, phòng<br>server                | <ul> <li>- Có USB 3G gọi điện, nhắn<br/>tin khi có báo động.</li> <li>- Có cổng Internet RJ45 để<br/>xem dữ liệu hiện tại, dữ liệu<br/>lưu trữ, cài đặt.</li> </ul>                     | <ul> <li>Kết nối trực tiếp với 2 cảm<br/>biến đo nhiệt độ ECA-<br/>Temp1 hoặc 1 cảm biến đo<br/>nhiệt độ, độ ẩm ECA-<br/>SHT71.</li> <li>Kết nối thêm thì dùng<br/>thêm module ngoài: ECA-<br/>TT485LE, ECA-TH485LE,<br/>ECA-TH485MOD.</li> <li>Kết nối không dây với<br/>Module ECA-2.2WILE đo<br/>nhiệt độ, độ ẩm, CO, O2,</li> </ul> |
| Ứng dụng cho hệ thống đo<br>lượng mưa.                                                                     | <ul> <li>Có USB 3G truyền dữ<br/>liệu.</li> <li>Có cổng Internet RJ45 để<br/>xem dữ liệu hiện tại, dữ liệu<br/>lưu trữ, cài đăt.</li> </ul>                                             | Cảm biến đo mưa dạng<br>xung gầu lật.                                                                                                    |
| Ứng dụng cho truyền dữ<br>liệu không dây 3G.                                                               | <ul> <li>Có USB 3G truyền dữ<br/>liệu.</li> <li>Có cổng Internet RJ45 để<br/>xem dữ liệu hiện tại, dữ liệu<br/>lưu trữ, cài đặt.</li> </ul>                                             | Module ECA-<br>8MA16SDA, đo được 8<br>kênh AI 4-20mA, 16bit<br>ADC.                                                                                                    |
| Úng dụng cho giám sát<br>cảnh báo điện lưới, báo<br>động an ninh, giám sát<br>trạng thái máy hoạt<br>động. | <ul> <li>- Có USB 3G truyền dữ<br/>liệu.</li> <li>- Có cổng Internet RJ45 để<br/>xem dữ liệu hiện tại, dữ liệu<br/>lưu trữ, cài đặt.</li> <li>- Có giao thức Modbus<br/>TCP.</li> </ul> | Có cổng Ethernet để kết<br>nối truyền thông tới phần<br>mềm quản lý tập trung.                                                                                                    |

# 2. KẾT NỐI VỚI THIẾT BỊ NGOẠI VI

### 2.1. Kết nối với các đầu vào (Digital Input)

- S1, S2, S3, S4: Các tiếp điểm khô NO, NC.

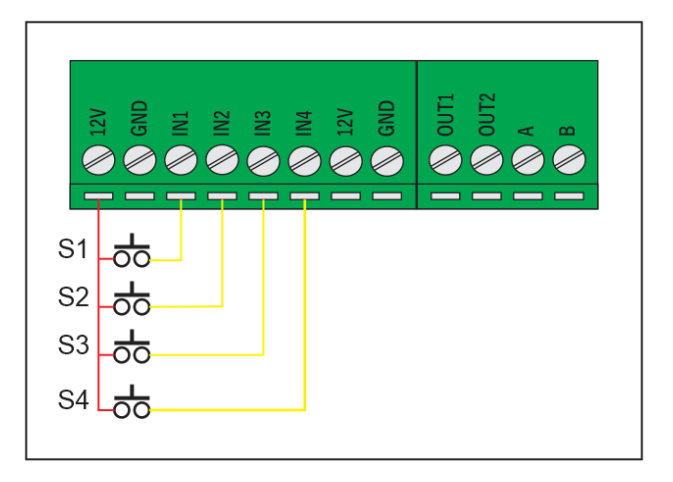

### 2.2. Kết nối với các đầu ra (Digital Output)

Còi báo động được kết nối với chân out1
 của thiết bị

Chân (+) của còi kết nối 12VDC của thiết bị, chân (-) của còi kết nối chân GND của thiết bị.

**Chú ý:** khi muốn kết nối còi 220VAC cần đấu nối thêm relay trung gian

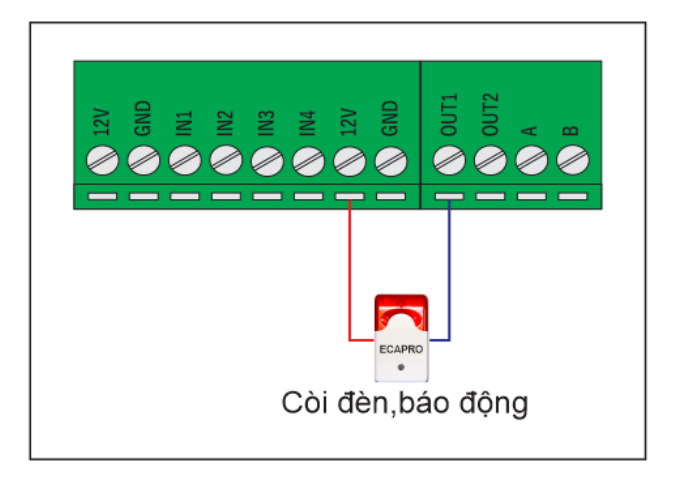

### 2.3. Màn hình ECA-LCD420

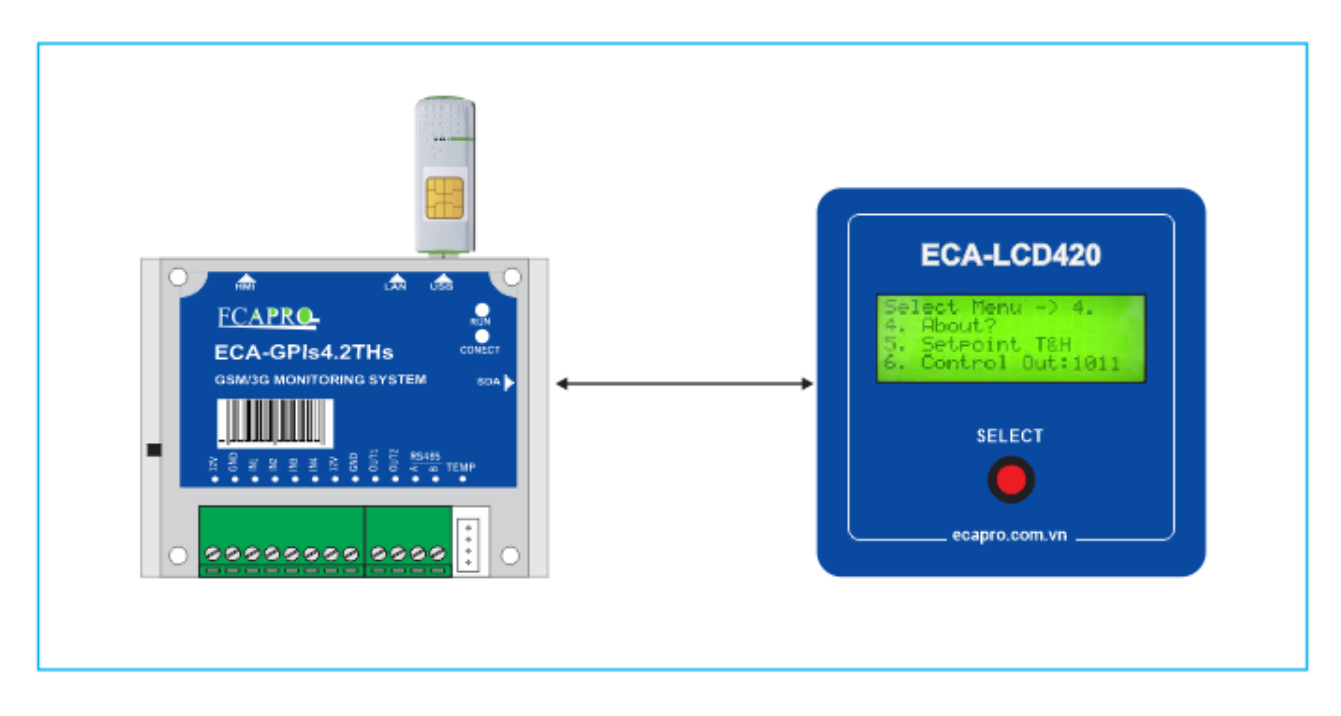

Màn hình ECA-LCD420 kết nối với bộ trung tâm ECA-GPIs4.2THs thông qua cổng SDA để hiện thị giá trị cảm biến, thông số của thiết bị.

## 2.4. Kết nối với module Seneca Z4AI

Modul Z4AI nhận dữ liệu từ các cảm biến, thông qua giao thức Modbus RS485 thực hiện việc kết nối truyền dữ liệu về thiết bị chính ECA-GPIs4.2THs.

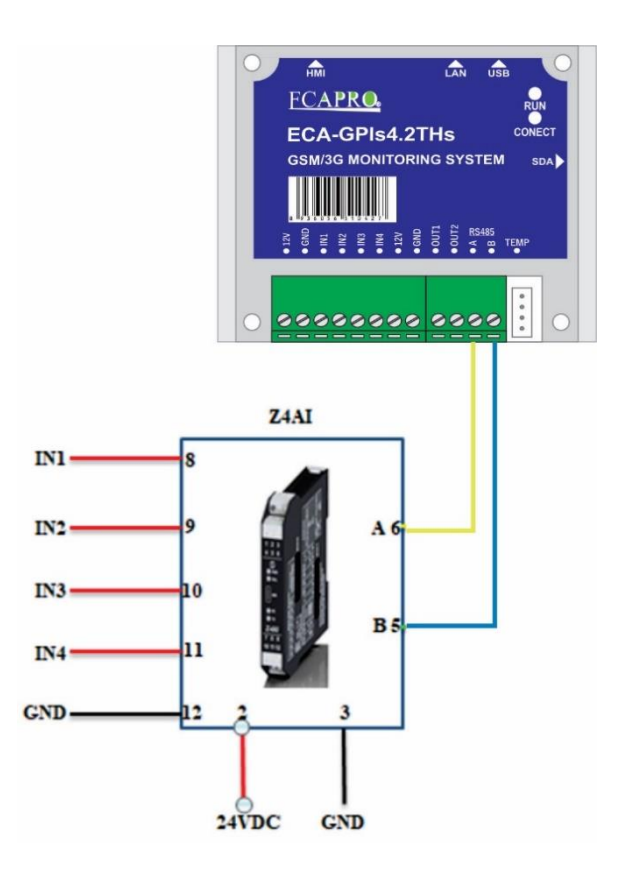

Cài đặt địa chỉ cho module Seneca Z4AI:

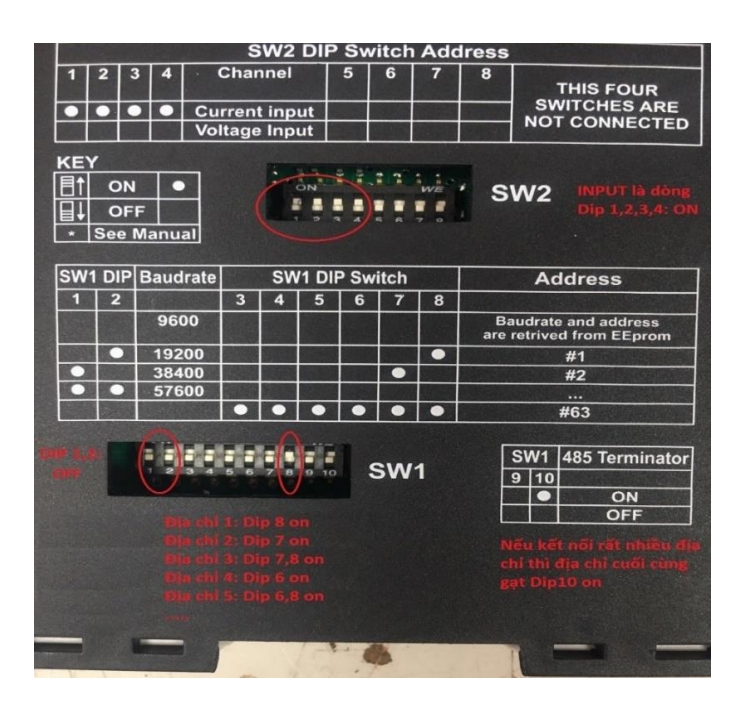

Đặt DIP địa chỉ theo nguyên tắc chuyển đổi mã nhị phân như sau:

| DIP SW1<br>Địa chỉ | 8 | 7 | 6 | 5 | 4 | 3 |
|--------------------|---|---|---|---|---|---|
| 1                  | 1 | 0 | 0 | 0 | 0 | 0 |
| 2                  | 0 | 1 | 0 | 0 | 0 | 0 |
| 3                  | 1 | 1 | 0 | 0 | 0 | 0 |
| 4                  | 0 | 0 | 1 | 0 | 0 | 0 |
| 5                  | 1 | 0 | 1 | 0 | 0 | 0 |
| 6                  | 0 | 1 | 1 | 0 | 0 | 0 |
| 7                  | 1 | 1 | 1 | 0 | 0 | 0 |
| 8                  | 0 | 0 | 0 | 1 | 0 | 0 |
| 9                  | 1 | 0 | 0 | 1 | 0 | 0 |
| 10                 | 0 | 1 | 0 | 1 | 0 | 0 |

Cài đặt bộ trung tâm ECA-GPIs4.2THs kết nối module Z4AI

|                                       | Bau           | id, Stop bits, Parity | Da | ta bits        | Seri       | al Timeou          | (0.5-10 sec) |         |          |          |  |  |  |
|---------------------------------------|---------------|-----------------------|----|----------------|------------|--------------------|--------------|---------|----------|----------|--|--|--|
| Baud=9600, Stop bits=1, Parity None 🗸 |               |                       |    |                | 8          | 1.                 | [1.0         |         |          | Salle    |  |  |  |
| Aodbus RTU Setting :                  |               |                       |    |                |            |                    |              | 1111111 | Linge    | L.A.     |  |  |  |
| ID/Name ( =tab)                       | Address Slave | Function code         |    | Register (Reg) | Length     | Data type          |              | Low Set | High Set | Uni      |  |  |  |
| 1 pH                                  | 1             | 3 RO Holding Regs     | ~  | 16             | 0          | Register Integer 🗸 |              | 0.0     | 100.0    |          |  |  |  |
| 2 COD                                 | 1             | 3 RO Holding Regs     | ~  | 17             | 0          | Register Integer 🗸 |              | 0.0     | 100.0    | mg/l     |  |  |  |
| 3 TSS                                 | 1             | 3 RO Holding Regs     | ~  | 18             | 0          | Register Integer   | ~            | 0.0     | 100.0    | mg/l     |  |  |  |
| 4 Flow                                | 1             | 3 RO Holding Regs     | ~  | 19             | 0          | Register Integer   | ~            | 0.0     | 100.0    | m3/h     |  |  |  |
| Common Setting :                      |               |                       |    | N. C. 1        |            |                    |              |         |          |          |  |  |  |
| 10                                    | (mm)          |                       |    | 4              | (8)        |                    |              |         |          | Inter He |  |  |  |
| Jessage to SMS and Email:             |               |                       |    |                |            |                    |              |         |          |          |  |  |  |
| Message Low Setpoint                  |               |                       |    | Message High   | Setpoint   |                    |              |         |          |          |  |  |  |
| Low Alarm                             |               |                       |    |                | High Alarm |                    |              |         |          |          |  |  |  |

**ID/Name** (|=tab): Đặt tên cho các cảm biến.

Address Slave: Cài đặt địa chỉ tương ứng với địa chỉ của các module Z4AI

Function code: Lựa chọn "3RO Holding Regs"

**Register (Reg)**:

| Name   | Register |
|--------|----------|
| Input1 | 16       |
| Input2 | 17       |
| Input3 | 18       |
| Input4 | 19       |

Length: chon "0"

Data Type: Chọn kiểu "Register Integer"

Low Set: Cài đặt ngưỡng cảnh báo thấp của cảm biến.

High Set: Cài đặt ngưỡng cảnh báo cao của cảm biến.

Unit: Cài đặt đơn vị cho cảm biến.

### 2.5. Kết nối với data logger ECA-GPIs6.6DA

Bộ điều khiển ECA-GPIs4.2THs có thể truyền dữ liệu về bộ data logger ECA-GPIs6.6DA thông qua cloud server.

Khi có kết nối mạng internet hoặc mạng 3G/4G thiết bị sẽ truyền dữ liệu của các cảm biến lên cloud server. Sau đó bộ data logger ECA-GPIs6.6DA sẽ đọc dữ liệu từ cloud server tiến hành lưu trữ, tổng hợp và truyền dữ liệu về FTP server của BTNMT

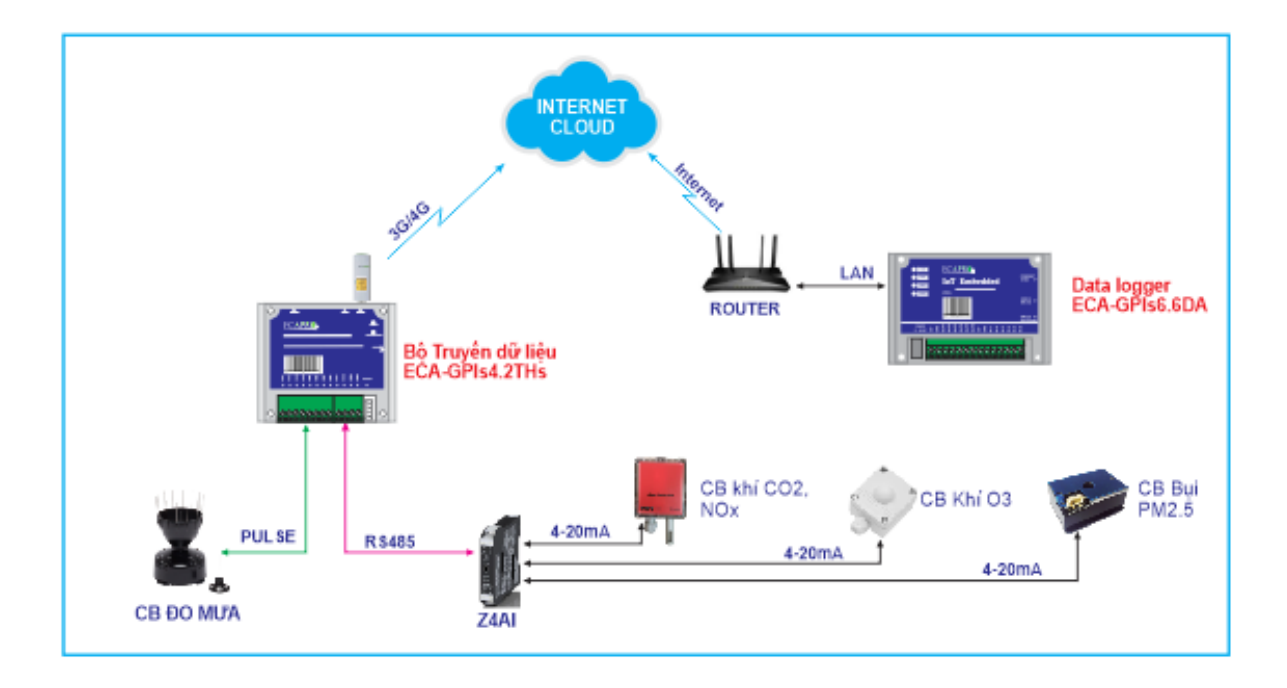

#### 2.5.1. Cài đặt bộ ECA-GPIs4.2THs truyền dữ liệu lên Cloud server

Trên giao diện phần mềm của bộ ECA-GPIs4.2THs chọn menu "**Network Setting**", tìm mục "**Server option**"

| Server options:                                                 |                  |
|-----------------------------------------------------------------|------------------|
| IP Server/ APIKey write/ APIKey read (1 2) :                    | ELF8CVKWTV9FD3U9 |
| Port Server (length=5)/ IoT write (8888)/ read (Channel ID1 2): | 8888             |

IPServer : cài đặt APIKey write của cloud server

#### Port: cài "8888"

Chú ý: APIKey write của cloud server sẽ được cấp khi khách hàng mua thiết bị

#### 2.5.2. Cài đặt bộ data logger ECA-GPIs6.6DA đọc dữ liệu từ Cloud server

Trên giao diện phần mềm của bộ datalogger ECA-GPIs6.6DA chọn menu "**Network Setting**", tìm mục "**Server option**"

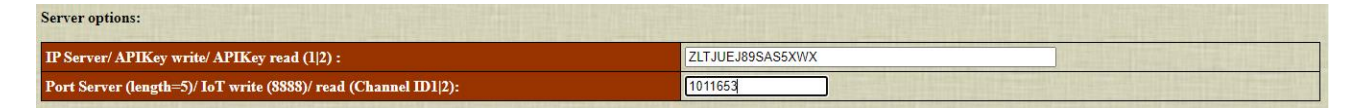

IPServer : cài đặt APIKey read của cloud server

Port: cài mã ID của cloud server

Chú ý: APIKey read và mã ID của cloud server sẽ được cấp khi khách hàng mua thiết bị

## III. SỬ DỤNG VỚI WEB SERVER

Trên màn hình ECA-LCD420 bấm nút **"select"** để chuyển màn hình và xem địa chỉ IP của bộ trung tâm ECA-GPIs4.2THs.

Sau đó bật trình duyệt web (chạy tốt nhất trên trình duyệt Chrome) trên máy tính và điền địa chỉ IP vào thanh địa chỉ ip của thiết bị kèm theo port mặc định của thiết bị **\*8880**"

Ví dụ trọng ảnh trên : "192.168.1.212:8880"

Tên người dùng mặc định: ecapro

Mật khẩu mặc định: 123456

#### 3.1. Giao diện màn hình Home

| Home History 1           | Trend History Data Data Alarm Mo     | dbus RTU Sett | ting IO Se         | tting Thanh M           | enu         |        |               |            |            |             |            |                  |
|--------------------------|--------------------------------------|---------------|--------------------|-------------------------|-------------|--------|---------------|------------|------------|-------------|------------|------------------|
| Thông tin                | Trạng thái                           |               | Ngà                | iy giờ, Trạng Thái Thiế | t Bį        |        |               | Khu Vực H  | liển Thị C | Các Giá Trị | Đo         |                  |
| Đồng hồ RTC              | 2021-08-13 14:30:17                  |               |                    |                         |             |        |               |            |            |             |            |                  |
| Chế độ báo<br>động       | BÂT                                  |               | #                  | Phân tích: Ma           | x/ Min/ Std |        | Tên           | Giá trị    |            | Đơn vị      | т          | rạng thái        |
| Kết nối GSM              | Sent SMS: +84352881434. GSM:Viettel@ | 2; CSQ:18     | 1                  | 31.6/ 30.               | 6/ 0.3      |        | Channel/1     | 31.58      |            | oC          | c          | onnected         |
| Kết nối<br>LAN/WAN       | Sent Mail Info: 12:03 13/08/21       |               |                    |                         |             | ID: 46 | bd29/ GPIs4.2 | <b>FHs</b> |            |             |            | =                |
| Kết nối HMI và<br>Modbus | . 31.56=CaL.ReV[0] = round(Rea.Va    | 1[0]'2)       | 31.75              |                         |             |        |               |            |            |             |            |                  |
| ID Đầu vào               | o cảm biến Điều khiển                | Chế độ        | 31.5               |                         |             |        |               |            | -          | -           |            |                  |
| 1 Mat                    | t dien Out1                          | Tự động       |                    | Trạng Thái input, out   | put         |        |               | ~          |            |             |            |                  |
| 2 Hong 1                 | ngoai off Out2 Đèn báo động          | Tự động       | 31.25              |                         |             | -      |               | Khu Vu     | uiản th    | i Diễn Đầ   | - L        | Channel/1 (aC)   |
| 3 Bang led               | 1 bao dong                           |               | 1 <sup>i</sup> lun |                         |             |        |               | Kiiŭ Vit   | пешти      | i pien po   |            | Channel/ I (UC)  |
| 4 Bao dong n             | hiet tang IN4                        |               | 31                 |                         | /           |        |               |            |            |             |            |                  |
| ID Ngày                  | Giờ Sự kiện cảnh báo                 |               |                    |                         |             |        |               |            |            |             |            |                  |
| 1 2021-08-13             | 11:55 ARMED                          |               | 30.75              |                         |             |        |               |            |            |             |            |                  |
| 2 2021-08-13             | 11:52 DISARMED                       |               |                    | r                       |             |        |               |            |            |             |            |                  |
| 3 2021-08-13             | 11:51 ARMED                          |               | 30.5               | 12:15 12:30             | 12:45 13:00 | 13:1   | 5 13:30       | 13:45      | 14:00      | 14:15       | 14:30      |                  |
| 4 2021-08-13             | 10:45 DISARMED                       |               |                    |                         |             |        |               |            |            |             |            | Ecapro.com.vn    |
| 5 2021-08-11             | 14:07 Channel/1: 31.0 oC             |               | Sự l               | Kiện Cảnh Báo Gần N     | hất         |        |               |            |            |             |            |                  |
| 6 2021-08-11             | 14:06 High Alarm Channel/1: 31.063   | >20.0 oC      |                    |                         |             |        |               |            |            |             |            |                  |
| Copyright © 2019-        | 2020 ECAPRO.COM.VN                   |               |                    |                         |             |        |               |            |            |             | <u>EC.</u> | A-GPIs4.2THs-V20 |
|                          |                                      |               |                    |                         |             |        |               |            |            |             |            |                  |

#### 3.2. Giao diện History Trend

Giao diện **History Trend** dùng để xem, tải, in biểu đồ các cảm biến trong khoảng thời gian mà ta chọn.

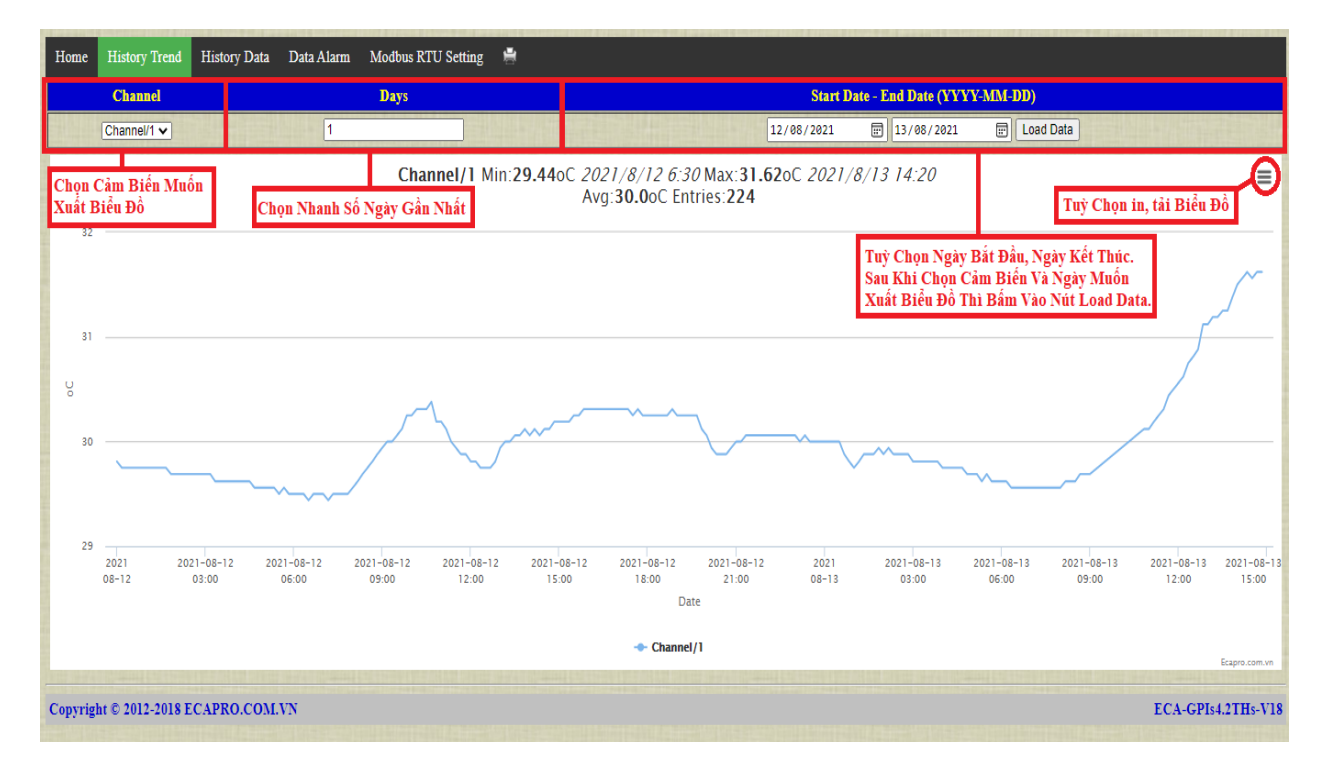

#### 3.3. Giao diện History Data

Giao diện **History Data** dùng để xem, tải, in dữ liệu của các cảm biến trong khoảng thời gian mà ta chọn. Thời gian ghi dữ liệu vào bộ nhớ được cài đặt trong mục **Write SQL and FTP1 interval (min)** trong Menu **Modbus RTU Setting.** 

| Home History Trend History Data Data Alarm Modbus RTU Set | ting 🚔 📥 Loaded Data: 279 | Tuỳ Chọn Tải, In Dữ Liệt   | n.                  |                                      |                                               |
|-----------------------------------------------------------|---------------------------|----------------------------|---------------------|--------------------------------------|-----------------------------------------------|
| Days To Include In Feed (l - 9)                           | 1                         | Channel/1 V                | Chọn Cảm Biế        | n Muốn Xuất Dữ                       | Liệu                                          |
| Start Date - End Date (YYYY-MM-DD)                        | 12/                       | /08/2021 📰 13/08/2021 📰 Lo | ad Data Chọn<br>Bấm | i Ngày Bất Đầu, N<br>Load Data để xu | vgày Kết Thúc Để Xuất Dữ Liệu.<br>ất dữ liệu. |
| Date Time                                                 | Channel                   | Name                       | Value               | Unit                                 | Status                                        |
| 2021-08-13, 16:02                                         | 1                         | Channel/1                  | 31.38               | ٥C                                   | Connected                                     |
| 2021-08-13, 16:01                                         | 1                         | Channel/1                  | 31.38               | οC                                   | Connected                                     |
| 2021-08-13, 16:00                                         | 1                         | Channel/1                  | 31.38               | oC                                   | Connected                                     |
| 2021-08-13, 15:59                                         | 1                         | Channel/1                  | 31.38               | oC                                   | Connected                                     |
| 2021-08-13, 15:58                                         | 1                         | Channel/1                  | 31.38               | oC                                   | Connected                                     |
| 2021-08-13, 15:57                                         | 1                         | Channel/1                  | 31.38               | oC                                   | Connected                                     |
| 2021-08-13, 15:56                                         | 1                         | Channel/1                  | 31.38               | oC                                   | Connected                                     |
| 2021-08-13, 15:55                                         | 1                         | Channel/1                  | 31.38               | oC                                   | Connected                                     |
| 2021-08-13, 15:54                                         | 1                         | Channel/1                  | 31.38               | oC                                   | Connected                                     |
| 2021-08-13, 15:53                                         | 1                         | Channel/1                  | 31.38               | oC                                   | Connected                                     |
| 2021-08-13, 15:52                                         | 1                         | Channel/1                  | 31.38               | oC                                   | Connected                                     |
| 2021-08-13, 15:51                                         | 1                         | Channel/1                  | 31.38               | oC                                   | Connected                                     |
| 2021-08-13, 15:50                                         | 1                         | Channel/1                  | 31.38               | οC                                   | Connected                                     |
| 2021-08-13, 15:49                                         | 1                         | Channel/1                  | 31.44               | oC                                   | Connected                                     |
| 2021-08-13, 15:48                                         | 1                         | Channel/1                  | 31.44               | οC                                   | Connected 🗸                                   |
| Copyright © 2012-2017 ECAPRO.COM.VN                       |                           |                            |                     |                                      | ECA-GPIs4.2THs-V1217                          |

#### 3.4. Giao diện Data Alarm

Giao diện **Data Alarm** ghi lại các sự kiện cảnh báo và thời điểm xảy ra sự kiện cảnh báo. Các sự kiện cảnh báo được ghi lại trong bộ nhớ và có thể in, tải dữ liệu cảnh báo theo ngày mà ta chọn.

| Home History Trend        | History Data Data Alarm Modbus I | RTU Setting 📓 🗖 Loaded Data: 7 | Tuỳ Chọn Tải, In Đữ Liệu Bảo Động.                            |  |  |  |  |  |
|---------------------------|----------------------------------|--------------------------------|---------------------------------------------------------------|--|--|--|--|--|
| Days To Include In Feed ( | (1 - 9)                          |                                | 1 Channell 🗸 Chon Câm Biến Muốn Xuất Đữ Liệu Báo Động.        |  |  |  |  |  |
| Start Date - End Date (Y) | YYY-MM-DD)                       |                                | e1/e8/2021 🗑 13/08/2021 🗑 Load Data Đế Xuất Đữ Liệu Bảo Động. |  |  |  |  |  |
| ID                        | Date                             | Time                           | Event (Alarm)                                                 |  |  |  |  |  |
| 1                         | 2021-08-11                       | 14:07:55                       | Channel 1: 31.0 oC                                            |  |  |  |  |  |
| 2                         | 2021-08-11                       | 14:06:22                       | High Alarm Channel/1: 31.06>20.0 oC                           |  |  |  |  |  |
| 3                         | 2021-08-11                       | 14:00:26                       | High Alarm Channel/1: 31.19>20.0 oC                           |  |  |  |  |  |
| 4                         | 2021-08-11                       | 13:57:59                       | High Alarm Channel/1: 31.19>20.0 oC                           |  |  |  |  |  |
| 5                         | 2021-08-11                       | 13:56:05                       | Channel 1: 31.25 oC                                           |  |  |  |  |  |
| 6                         | 2021-08-11                       | 13:53:09                       | High Alarm Channel/1: 31.25>20.0 oC                           |  |  |  |  |  |
| 7                         | 2021-08-11                       | 13:49:18                       | High Alarm Channel/1: 31.38>20.0 oC                           |  |  |  |  |  |
|                           |                                  |                                |                                                               |  |  |  |  |  |
| Copyright © 2012-2017 E   | CAPRO.COM.VN                     |                                | ECA-GPIs42TH5-V1217                                           |  |  |  |  |  |

#### 3.5. Giao diện Modbus RTU Setting

Giao diện **Modbus RTU Setting** dùng để kết nối giữa bộ trung tâm GPIs4.2THs với các module thành phần khác: module chuyển đổi tín hiệu Analog sang RS485 Seneca Z4AI, module đo nhiệt độ, độ ẩm ECA-TH485LE, các đồng hồ đo điện năng.....

| Home Modbus RTU Settin              | g Calibration Setting | IO Setting Network Settin | ıg                                    |                 |        |                  |                 |          |             |
|-------------------------------------|-----------------------|---------------------------|---------------------------------------|-----------------|--------|------------------|-----------------|----------|-------------|
| Serial Port:                        |                       |                           |                                       |                 |        |                  |                 |          |             |
|                                     | Baud, Stop bit        | rs, Parity                |                                       | Data bits       |        | Serial           | Timeout (0.5-10 | ) sec)   |             |
| Baud=9600, Stop bits=1, Parity None |                       |                           |                                       | 8               |        | 1.0              |                 |          |             |
| Modbus RTU Setting :                |                       |                           | Constant Profile                      |                 |        |                  |                 |          |             |
| ID/Name ( =tab)                     | Address Slave         | Function c                | ode                                   | Register (Reg)  | Length | Data type        | Low Set         | High Set | Unit        |
| 1 Channel/1                         | 1 T                   | emp1 DS                   | · · · · · · · · · · · · · · · · · · · | 0               | 1      | Register Integer | ✔ 20.0          | 80.0     | oC          |
| Write SQL and FTP1 interv:          | al (min)              |                           | Max Cl                                | annel (8)       |        |                  |                 |          |             |
| Message to SMS and Email:           |                       |                           |                                       |                 |        |                  |                 |          |             |
| Message Low Setpoint                |                       |                           | Messag                                | e High Setpoint |        |                  |                 |          |             |
| Low Alarm                           |                       |                           | High Ala                              | rm              | ]      |                  |                 |          |             |
| Loaded Setting Save Settings        |                       |                           |                                       |                 |        |                  |                 |          |             |
| Copyright © 2012-2021 ECA           | PRO.COM.VN            |                           |                                       |                 |        |                  |                 | ECA-GPIs | 4.2THs-V082 |

**Baud, Stop bits, Parity**: Chọn chuẩn giao tiếp giữa các module thành phần và bộ trung tâm ECA-GPIs4.2THs.

Serial Timeout (0.5-10 sec): Đặt thời gian quét mỗi địa chỉ RS485, quá thời gian này mà không kết nối được thiết bị sẽ thông báo Not Connect.

ID/Name (|=tab): Đặt tên cho các cảm biến.

Address Slave: Cài đặt địa chỉ tương ứng với địa chỉ của các module thành phần.

Function code: Lựa chọn giao tiếp với các module RS485.

Register (Reg): Cài đặt thanh ghi.

Length: Độ dài dữ liệu.

Data Type: Chọn kiểu dữ liệu.

Low Set: Cài đặt ngưỡng cảnh báo thấp của cảm biến.

High Set: Cài đặt ngưỡng cảnh báo cao của cảm biến.

Unit: Cài đặt đơn vị cho cảm biến.

Write SQL and FTP1 interval (min): Cài khoảng thời gian tự động ghi dữ liệu vào bộ nhớ, đồng thời gửi dữ liệu theo phương thức FTP các dữ liệu đo tại thời điểm đó.

Max Channel (8): Cài đặt số lượng kênh đo. Tối đa có 8 kênh đo.

Message Low Setpoint: Cài đặt tin nhắn thông báo khi có báo động vượt ngưỡng thấp.

**Message High Setpoint**: Cài đặt tin nhắn thông báo khi có báo động vượt ngưỡng cao.

Sau khi cài đặt hết thì nhấn vào nút **Save Settings** để lưu lại các cài đặt.

#### 3.6. Giao diện Calibration Setting

Giao diện Calibration Setting dùng để hiệu chuẩn giá trị các cảm biến.

Công thức: Real = Value \* Gain + Offset

Trong đó:

Real: Giá trị nhận được sau khi hiệu chuẩn.Value: Giá trị đọc được ban đầu từ cảm biến.Gain: Hệ số nhân.Offset: Hệ số cộng.

Sau khi cài đặt các thông số thì nhấn vào Save Settings để lưu lại các giá trị hiệu chuẩn.

| Home Modbus RTU Setting                   | calibration Setting IO Set | etting Network Setting  |                             |                                       |      |  |  |  |  |
|-------------------------------------------|----------------------------|-------------------------|-----------------------------|---------------------------------------|------|--|--|--|--|
| nput 4-20mA: Real = Value * Gain + Offset |                            |                         |                             |                                       |      |  |  |  |  |
| Name Channel                              | Value (Rea.Val[Idx])       | Gain<br>(CaL.gain[Idx]) | Offset<br>(CaL.offset[Idx]) | = Real (CaL.ReV[Idx])<br>(Select FTP) | Unit |  |  |  |  |
| 1 Channel/1                               | 29.9375                    | 1.0                     | 0.0                         | 29.88                                 | oC   |  |  |  |  |
| 2 Channel/2                               | 0                          | 1.0                     | 0.0                         | 0.0                                   | oC   |  |  |  |  |
| 3 Channel/3                               | 0                          | 1.0                     | 0.0                         | 0.0                                   | oC   |  |  |  |  |
| 4 Channel/4                               | 0                          | 1.0                     | 0.0                         | 0.0                                   | oC   |  |  |  |  |
| 5 Channel/5                               | 0                          | 1.0                     | 0.0                         | 0.0                                   | oC   |  |  |  |  |
| 5 Channel/6                               | 0                          | 1.0                     | 0.0                         | 0.0                                   | oC   |  |  |  |  |
| 7 Channel/7                               | 0                          | 1.0                     | 0.0                         | 0.0                                   | oC   |  |  |  |  |
| Channel/8                                 | 0                          | 1.0                     | 0.0                         | 0.0                                   | oC   |  |  |  |  |
| Channel/9                                 | 0                          | 1.0                     | 0.0                         | 0.0                                   | oC   |  |  |  |  |
| 0 Channel/10                              | 0                          | 1.0                     | 0.0                         | 0.0                                   | oC   |  |  |  |  |
| 1 Channel/11                              | 0                          | 1.0                     | 0.0                         | 0.0                                   | oC   |  |  |  |  |
| 12 Channel/12                             | 0                          | 1.0                     | 0.0                         | 0.0                                   | oC   |  |  |  |  |
| 13 Channel/13                             | 0                          | 1.0                     | 0.0                         | 0.0                                   | oC   |  |  |  |  |

### 3.7. Giao diện IO Setting

| Home Modbus RTU Sett  | ing Calibration Setti | ng IO Setting Netw  | vork Setting      |                     |                   |                                  |            |
|-----------------------|-----------------------|---------------------|-------------------|---------------------|-------------------|----------------------------------|------------|
| Input mode:           |                       |                     |                   |                     |                   |                                  |            |
| IN1 (đếm x            | ung)                  | IN                  | 12                |                     | IN3               | IN4                              |            |
| Thay đổi trạng thái 🗸 | (                     | Thay đổi trạng thái | •                 | Thay đổi trạng thái | ·                 | Thay đổi trạng thái 🗸            |            |
| Bản tin mở            | Ĩ                     | Bản tin mở          |                   | Bản tin mở          |                   | Bản tin mở                       |            |
| Mat dien              | (                     | Hong ngoai off      |                   | Bang led bao dong   |                   | Bao dong nhiet tang IN4          |            |
| Bản tin đóng          | I                     | Bản tin đóng        |                   | Bản tin đóng        |                   | Bần tin đóng                     |            |
| Co dien I             | Báo động ra loa 🔽 🛛   | Hong ngoai on       | Báo động ra loa 🗹 | Bang led bt         | Báo động ra loa 🗹 | Nhiet do binh thuong IN4 Báo độn | g ra loa 🗹 |

- Cài đặt tên, kiểu báo động cho các lối vào cảnh báo (Digital Input).

| OUT1                                                                                                    | OUT2 (Đầu ra báo động)                                                  | OUT3 (Mở rộng)                                           | OUT4 (Mở rộng)                                     |
|----------------------------------------------------------------------------------------------------|-------------------------------------------------------------------------|----------------------------------------------------------|----------------------------------------------------|
| Thời gian luân phiên (phứt): 1<br>Ngưỡng bật cả 2 (so với channel 1):<br>30.0<br>Ngưỡng tất cả 2 (so với channel 1):<br>10.0<br>Chế đô tự đông 🖌 | Thời gian báo đông ra loa (giảy):<br>2<br>Chổ đô tự đông 🖌              | Ngường bật (so với channel 2):<br>8<br>Chế đô tự đông  ❤ | Ngưỡng bắt (so với channel 3):<br>Chế đô tự đông 💉 |
| OUT5 (Mở rộng)                                                                                                    | OUT6 (Mở rộng)                                                          | Chế độ hiển thị home                                     | Chế độ cảnh báo cuộc gọi                           |
| Ngưỡng bật (so với channel 4): 40<br>Chế độ tự động 💙                                                                                            | Thời gian bật (giây): 20<br>Chế độ tư động vượt ngưỡng sẽ bật lấy mẫu ✔ | [Hiển thị đầy đủ ─∨]                                     | Có sử dụng 💙                                       |

- Bộ trung tâm ECA-GPIs4.2THs có 2 lối ra (Digital Output) dùng để điều khiển. Trong đó Output 2 dùng để cài đặt thời gian đèn còi kêu khi có báo động.

- Chế độ cảnh báo cuộc gọi: Cài đặt cảnh báo bằng cách gọi điện khi có báo động.

| Common Setting :                                                                        |                      |
|-----------------------------------------------------------------------------------------|----------------------|
| Bật tắt chế độ báo động                                                                 |                      |
| Cho phép nhấn tin SMS                                                                   |                      |
| Chế độ đang hiệu chuẩn toàn bộ các kênh                                                 |                      |
| Định kỳ gửi email và file .csv tới FTP2 (giá trị từ 0 đến 23 giờ, 24 hủy chức năng này) | 12                   |
| Thời gian lặp lại báo động ( giá trị từ 1 đến 99 phút, 0 hủy chức năng này)             | 5                    |
| Loaded Setting                                                                          |                      |
| Save Settings & Update Time                                                             |                      |
| Copyright © 2019-2020 ECAPRO.COM.VN                                                     | ECA-GPIs4.2THs-V2020 |

#### **Common Setting:**

- Bật tắt chế độ báo động.
- Bật tắt chế độ nhắn tin.
- Định kỳ gửi email và file .csv tới FTP2.
- Cài đặt thời gian lặp lại báo động.

Sau khi cài đặt mọi thứ thì bấm vào nút Save Settings & Update Time để lưu lại các cài đặt và cập nhật thời gian từ máy tính cho thiết bị.

### 3.8. Giao diện Network Setting

| Home Modbus RTU Setting Calibration Setting IO Setting Network Setting |                   |  |  |  |  |
|------------------------------------------------------------------------|-------------------|--|--|--|--|
| Network:                                                               |                   |  |  |  |  |
| MAC Address:                                                           | 02:42:72:4e:bd:29 |  |  |  |  |
| Host Name:                                                             | GPIs4.2THs        |  |  |  |  |
| Enable DHCP                                                            |                   |  |  |  |  |
| Enable 3G VINA                                                         |                   |  |  |  |  |
| IP Address:                                                            | 192.168.1.212     |  |  |  |  |
| Gateway :                                                              | 192.168.1.1       |  |  |  |  |
| Subnet Mask:                                                           | 255.255.255.0     |  |  |  |  |
| DNS Server 1:                                                          | 192.168.1.1       |  |  |  |  |
| DNS Server 2:                                                          | 8.8.4.4           |  |  |  |  |
| SSID wifi:                                                             |                   |  |  |  |  |
| PASS wifi:                                                             |                   |  |  |  |  |

Host Name: Cài đặt tên cho thiết bị.

Enable DHCP: Cài đặt tự động nhận địa chỉ IP cho thiết bị.

Enable 3G VINA: Cài đặt kết nối 3G cho thiết bị.

Cài đặt các thông số địa chỉ IP thủ công cho thiết bị.

SSID wifi, PASS wifi: Cài đặt tên và mật khẩu wifi để thiết bị kết nối.

| Alarm Email Settings:                            |                                                                               |
|--------------------------------------------------|-------------------------------------------------------------------------------|
| SMTP Server:                                     | mail.ecapro.vn                                                                |
| Port:                                            | 25                                                                            |
| From:                                            | gpis42@ecapro.vn                                                              |
|                                                  |                                                                               |
| Pass:                                            |                                                                               |
| Pass:<br>To (maill,mail2):                       | quyen.ecapro@gmail.com,vanhuynh.ecapro@gmail.com                              |
| Pass:<br>To (maill,mail2):<br>Cc (mail3,mail4) : | quyen.ecapro@gmail.com.vanhuynh.ecapro@gmail.com       thuan.ecapro@gmail.com |

To, Cc, Bcc: Cài đặt các mail để thiết bị gửi cảnh báo và dữ liệu định kỳ.

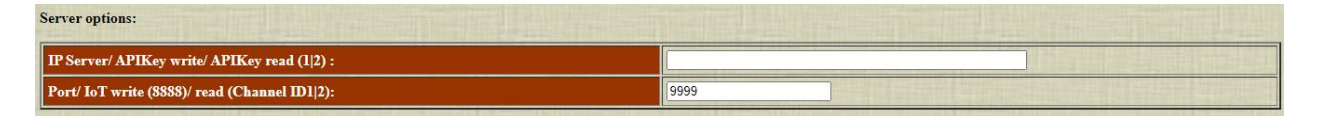

**Server Options**: Cài đặt địa chỉ server (mục này chỉ cài đặt báo động với phần mềm trung tâm Server và với nhiều thiết bị Client ECA-GPIs).

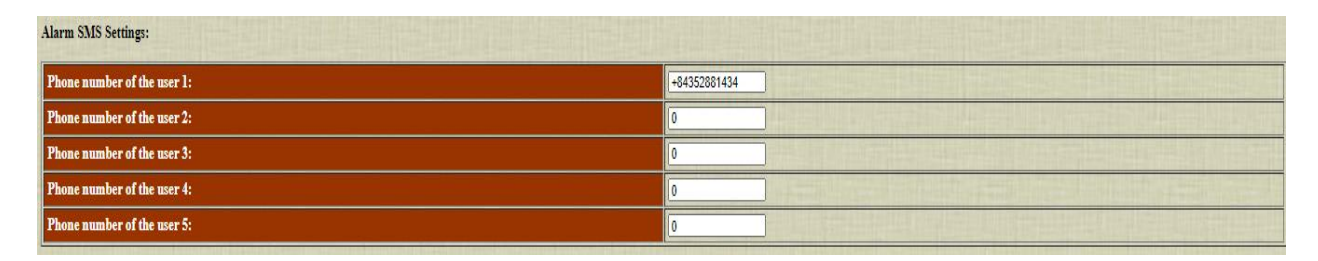

Alarm SMS Settings: Cài đặt các số điện thoại nhận cảnh báo. Cho phép cài tối đa 5 số điện thoại.

Lưu ý: Cài số điện thoại ta phải đặt mã vùng quốc gia là +84

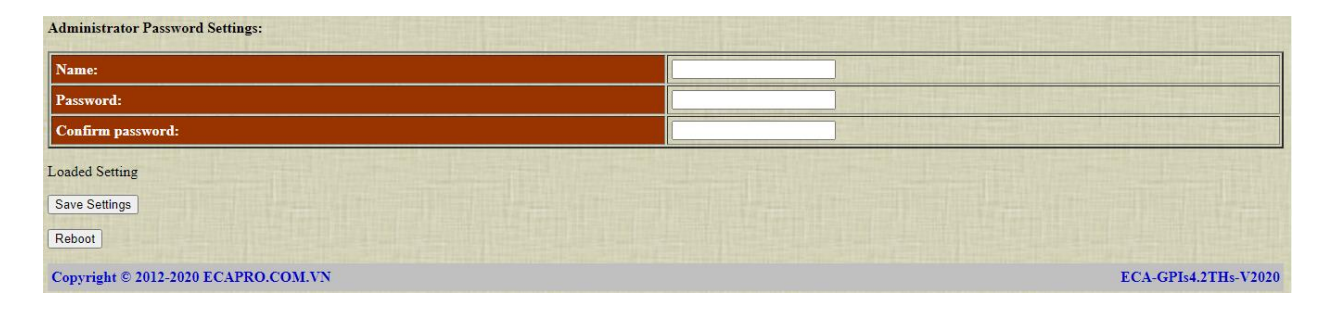

Administrator Password Settings: dùng để thay đổi tên người dùng và mật khẩu.

Name: Tên người dùng mới.

Password: Mật khẩu mới.

**Confirm password**: Nhập lại mật khẩu mới.

Sau khi cài đặt xong thì bấm vào nút **Save Settings** để lưu lại các cài đặt.

Nút **Reboot** dùng để khởi động lại thiết bị.

# 4.4. Kết nối với module Seneca Z4AI

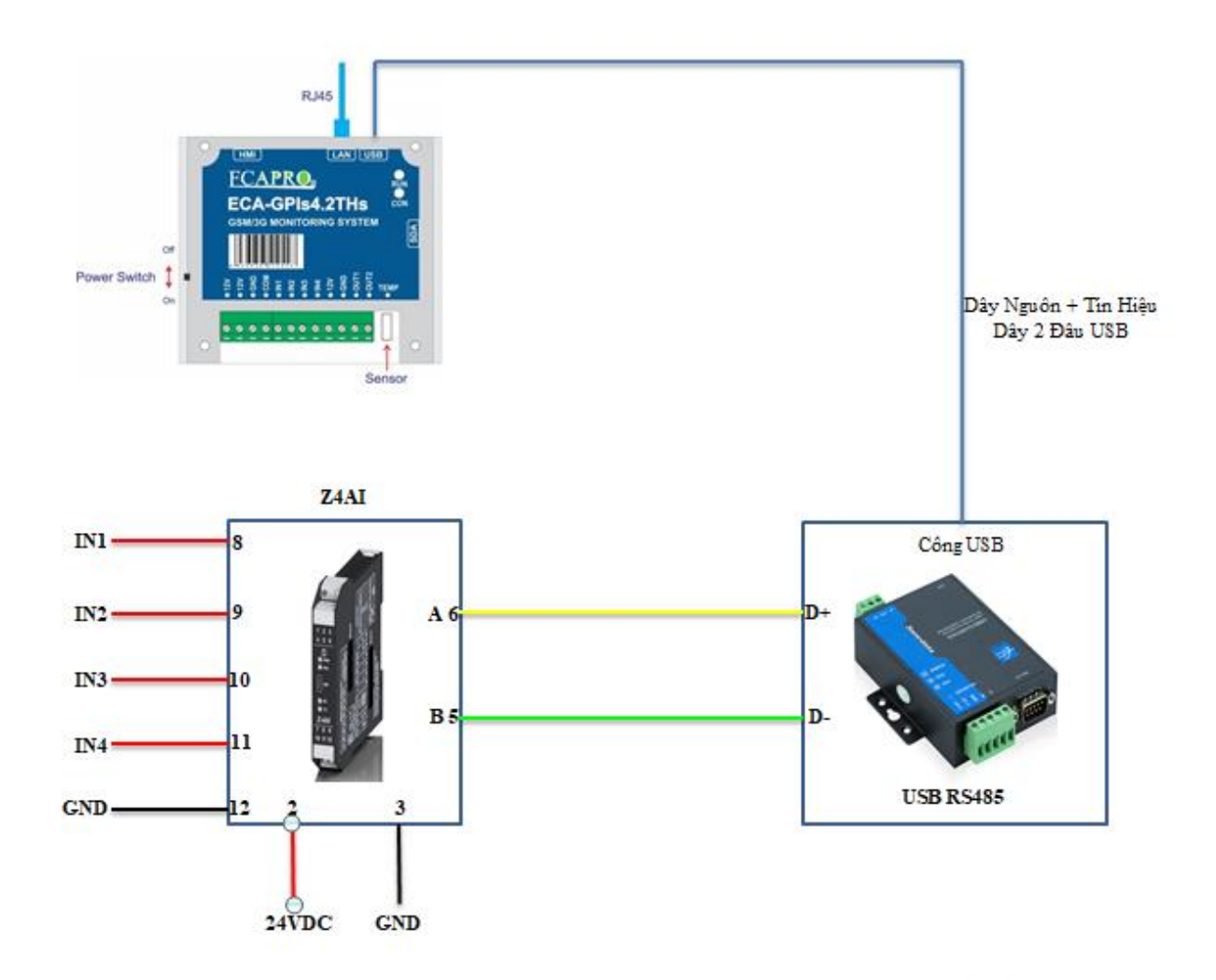

Modul Z4AI nhận dữ liệu từ các cảm biến, thông qua giao thức Modbus RS485 thực hiện việc kết nối truyền dữ liệu về thiết bị chính ECA-GPIs4.2THs.

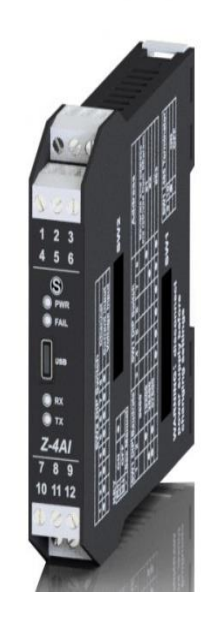

Cài đặt địa chỉ cho module Seneca Z4AI:

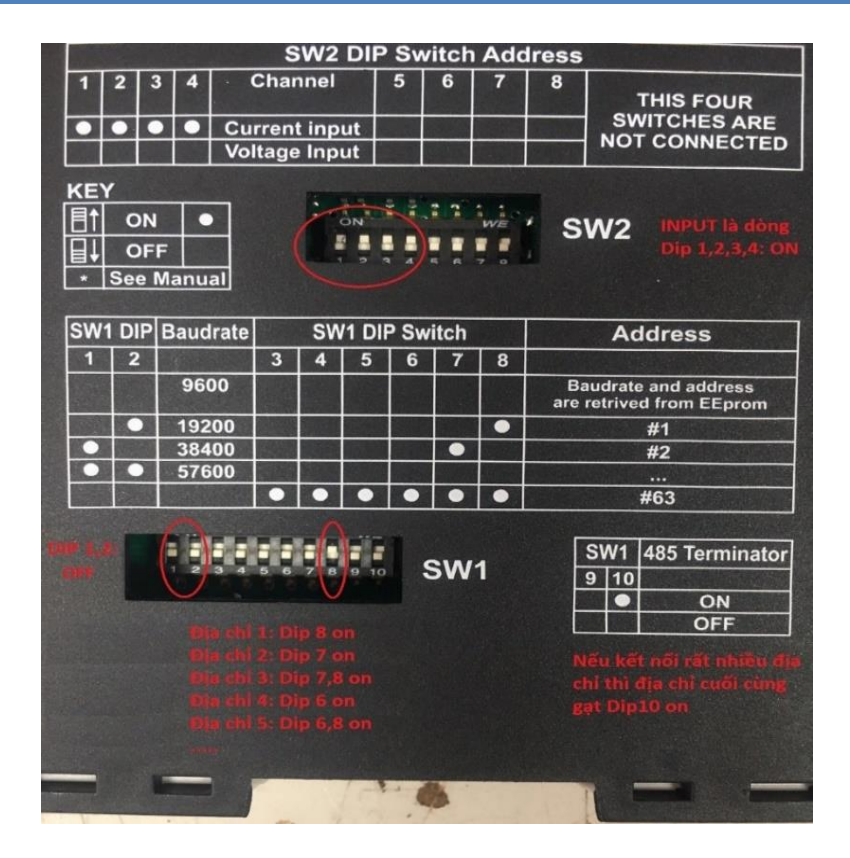

Đặt DIP địa chỉ theo nguyên tắc chuyển đổi mã nhị phân như sau:

| DIP SW1<br>Địa chỉ | 8 | 7 | 6 | 5 | 4 | 3 |
|--------------------|---|---|---|---|---|---|
| 1                  | 1 | 0 | 0 | 0 | 0 | 0 |
| 2                  | 0 | 1 | 0 | 0 | 0 | 0 |
| 3                  | 1 | 1 | 0 | 0 | 0 | 0 |
| 4                  | 0 | 0 | 1 | 0 | 0 | 0 |
| 5                  | 1 | 0 | 1 | 0 | 0 | 0 |
| 6                  | 0 | 1 | 1 | 0 | 0 | 0 |
| 7                  | 1 | 1 | 1 | 0 | 0 | 0 |
| 8                  | 0 | 0 | 0 | 1 | 0 | 0 |
| 9                  | 1 | 0 | 0 | 1 | 0 | 0 |
| 10                 | 0 | 1 | 0 | 1 | 0 | 0 |

Cài đặt module Seneca với phần mềm Easy Setup:

Tåi phần mềm Easy Setup tại link: <u>https://www.seneca.it/en/linee-di-prodotto/software/easy/easy-setup/</u>

Kết nối máy tính với module Z4AI bằng USB RS485, mở phần mềm Easy Setup Vào chương trình chọn Z-4AI.

| 😸 EASY Setup ver. 4.7.0.6           |                               |                      |                               | – 🗆 🗙                 |
|-------------------------------------|-------------------------------|----------------------|-------------------------------|-----------------------|
| File                                |                               |                      |                               |                       |
| Select a product and<br>press Start |                               |                      | S                             | SENECA                |
| Products in alphabetical order      | 7-4                           | AI                   | Configur                      | ator version 1.0.8.0  |
| B-ALARM                             | ~                             |                      | Ū.                            |                       |
| Product by category                 | ↑<br>4 inputs<br>V-1<br>Disco | SY Setup application | PP<br>on, search it on Google | e Play Store<br>Start |

Một cửa sổ Easy Z-4AI xuất hiện, chọn AUTOMATIC SEARCH để tìm kiếm module Seneca Z4AI cài đặt.

EASY

Easy Setup

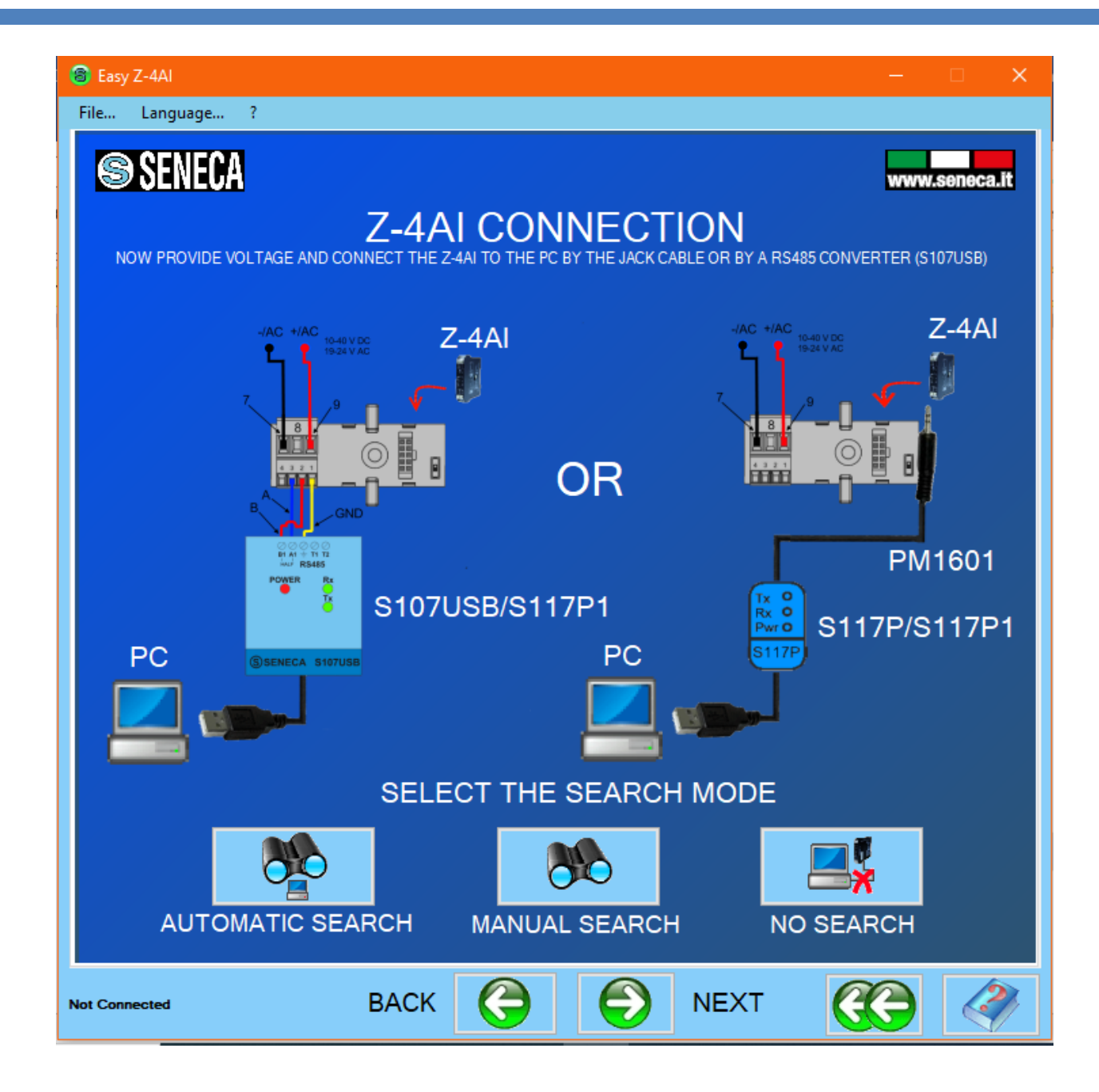

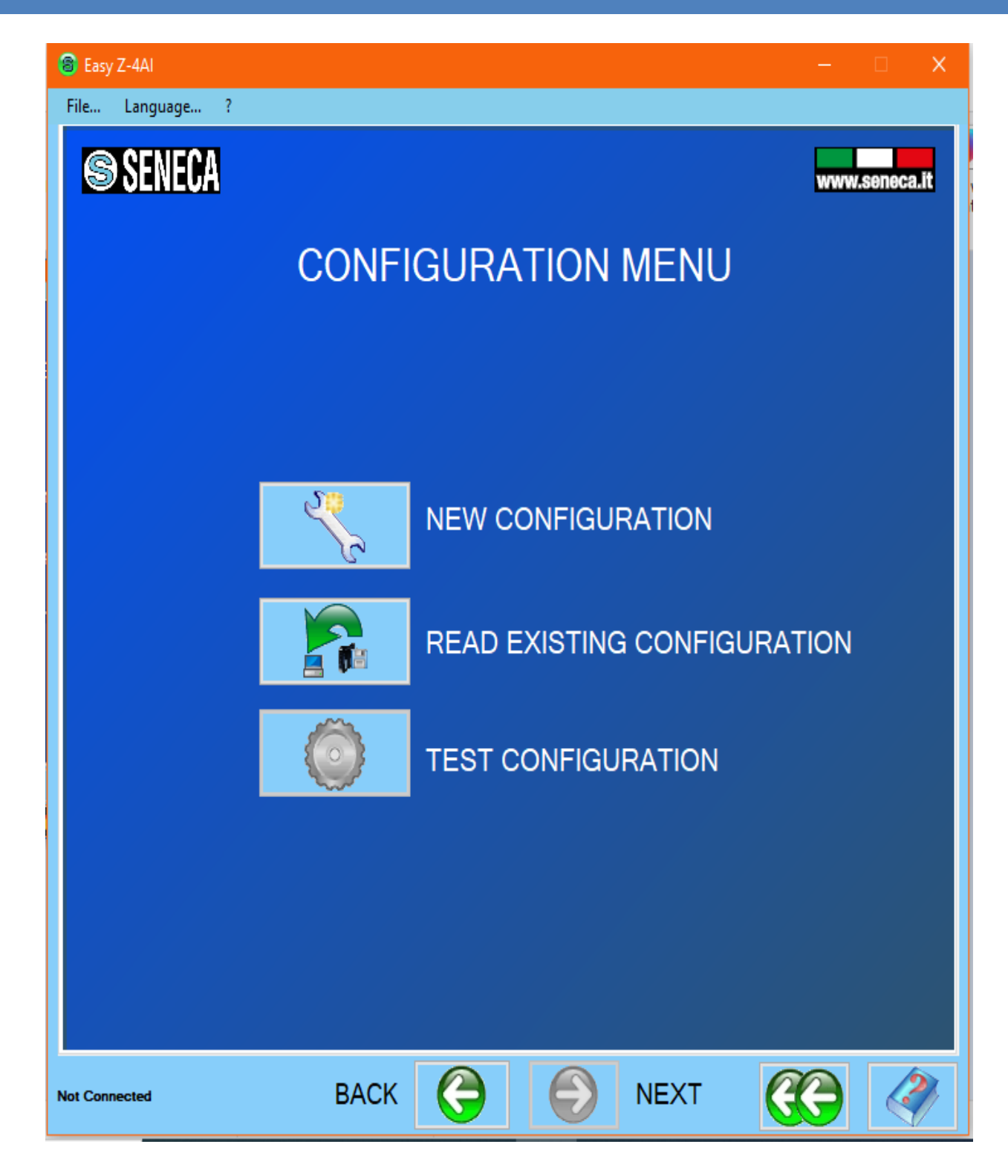

Ở màn hình này, chọn NEW CONFIGURATION để cài đặt cấu hình mới cho module Seneca Z4AI.

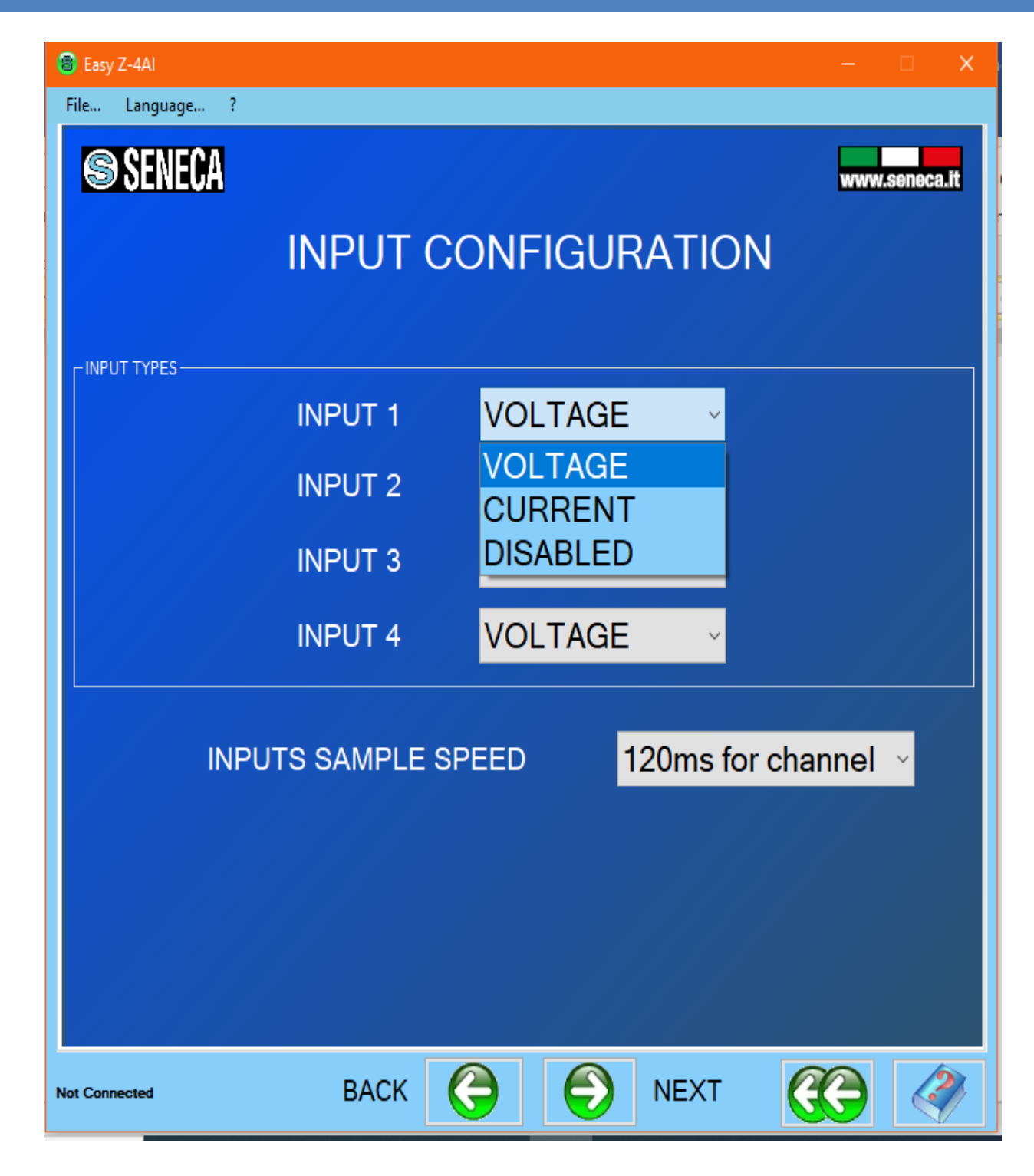

Ở màn hình này, chọn: VOLTAGE để module Seneca Z4AI đo điện áp. CURRENT để module Seneca Z4AI đo dòng điện. DISABLED để vô hiệu hoá.

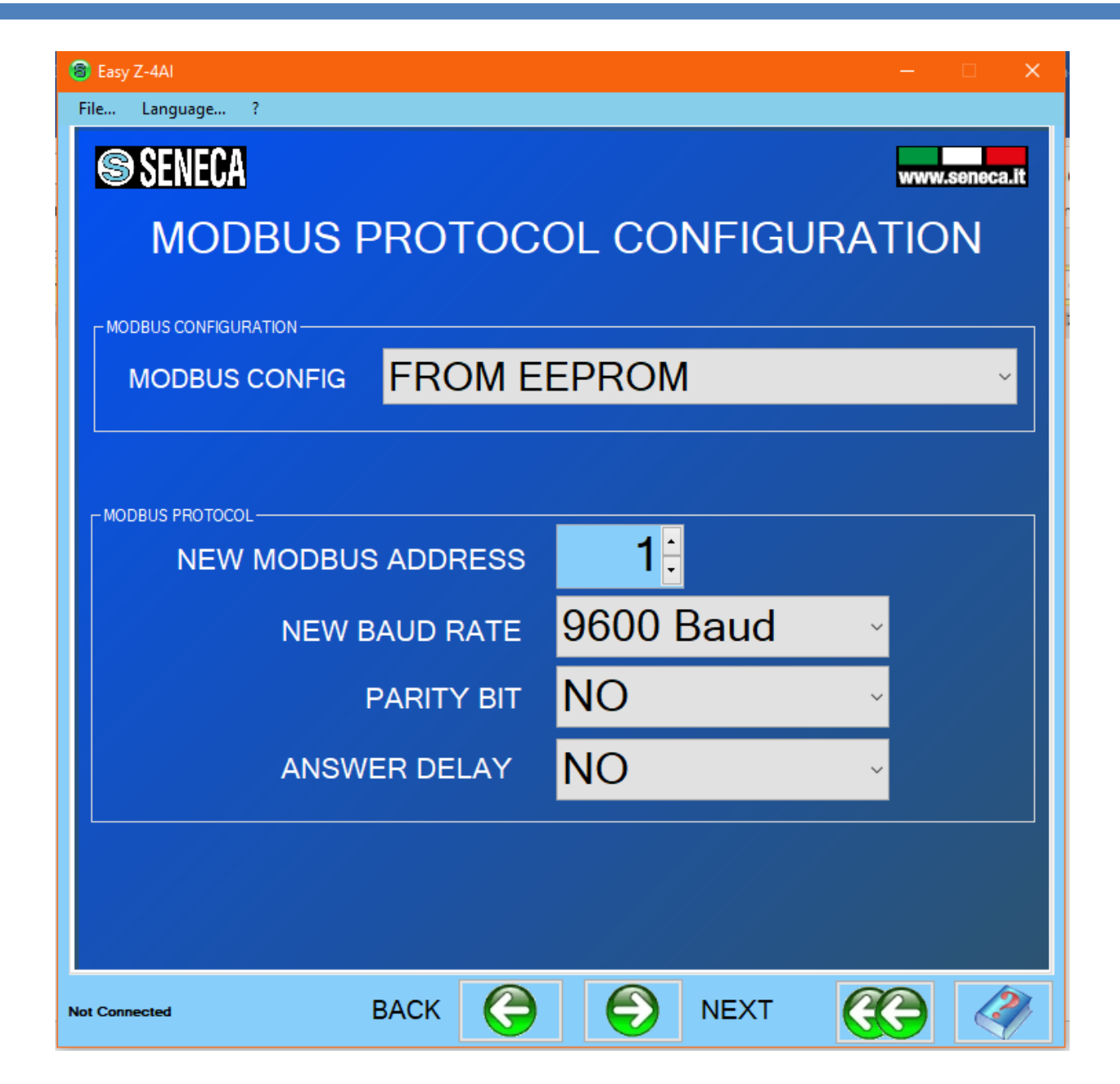

Ở màn hình này, mục MODBUS CONFIG chọn FROM EEPROM để chọn chế độ cài module Seneca Z4AI bằng phần mềm Easy Setup.

NEW MODBUS ADDRESS: Cài địa chỉ cho module Seneca Z4AI. NEW BAUD RATE: Cài băng thông 9600 cho module Seneca Z4AI.

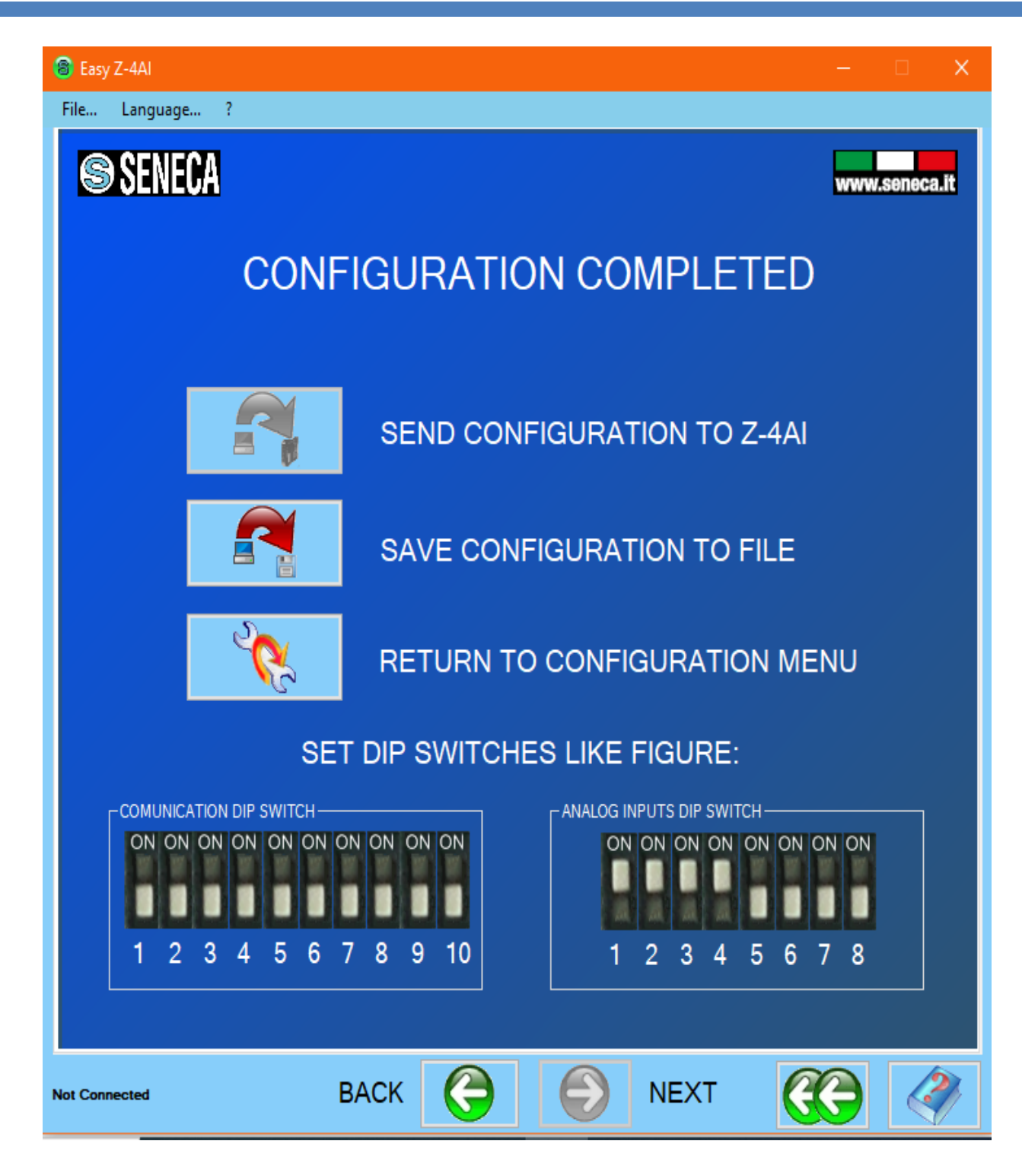

Ở màn hình này, chọn SEND CONFIGURATION TO Z-4AI để lưu cấu hình cho module Seneca Z4AI.

Cài đặt kết nối với bộ trung tâm GPIs4.2THs:

|                                                   | The second second second second second second second second second second second second second second second s |                   | 11. A      |                       |                |                    | mb (1) 4-                   | HERE'S STATE |          |       |  |
|---------------------------------------------------|----------------------------------------------------------------------------------------------------|-------------------|------------|-----------------------|----------------|--------------------|-----------------------------|--------------|----------|-------|--|
|                                                   | Baud, Stop bits, Parity                                                                                        |                   |            |                       | ta bits        | Seri               | Serial Timeout (0.5-10 sec) |              |          |       |  |
| Baud=9600, Stop bits=1, Parity None 🗸             |                                                                                                    |                   | 8          |                       | 1.             | 1.0                |                             |              |          |       |  |
| Modbus RTU Setting :                              |                                                                                                    |                   |            |                       |                |                    |                             |              |          |       |  |
| ID/Name (j=tab)                                   | Address Slave                                                                                                  | Function code     |            | Register (Reg)        | Length         | Data type          |                             | Low Set      | High Set | Unit  |  |
| 1 [рН                                             | 1                                                                                                    | 3 RO Holding Regs | ~          | 16                    | 0              | Register Integer 🗸 |                             | 0.0          | 100.0    |       |  |
| 2 COD                                             | 1                                                                                                    | 3 RO Holding Regs | ~          | 17                    | 0              | Register Integer 🗸 |                             | 0.0          | 100.0    | mg/l  |  |
| 3 TSS                                             | 1                                                                                                    | 3 RO Holding Regs | ~          | 18                    | 0              | Register Integer   | ~                           | 0.0          | 100.0    | mg/l  |  |
| 4 Flow                                            | 1                                                                                                    | 3 RO Holding Regs | ~          | 19                    | 0              | Register Integer   | ~                           | 0.0          | 100.0    | m3/h  |  |
| Common Setting :<br>Write SQL and FTP1 interva    | l (min)                                                                                                    |                   |            | Max Channel           | (8)            |                    |                             |              |          |       |  |
| 10                                                |                                                                                                    |                   | Spinster . | 4                     | The lot of the |                    | Carter-                     |              |          | Tort- |  |
| Message to SMS and Email:                         |                                                                                                    |                   |            |                       |                |                    |                             |              |          |       |  |
| Message Low Setpoint                              |                                                                                                    |                   |            | Message High Setpoint |                |                    |                             |              |          |       |  |
| Contraction of the Contraction of the Contraction | Low Alarm                                                                                                    |                   |            |                       | High Alarm     |                    |                             |              |          |       |  |
| Low Alarm                                         |                                                                                                    |                   |            |                       |                |                    |                             |              |          |       |  |

Chú ý: Nếu không cài đặt được thì liên hệ với công ty để được hỗ trợ cài đặt từ xa.